## Criando contratos ou Orçamentos personalizados em RTF

O SHOficina prevê a criação externa de um orçamento ou contrato personalizado usando arquivos RTF (WordPad ou MS Word). Segue abaixo passo a passo para tal configuração:

1) Abra o modelo de exemplo que acompanha o sistema em sua pasta ou crie um novo documento RTF, como vemos nesta foto do WORDPAD:

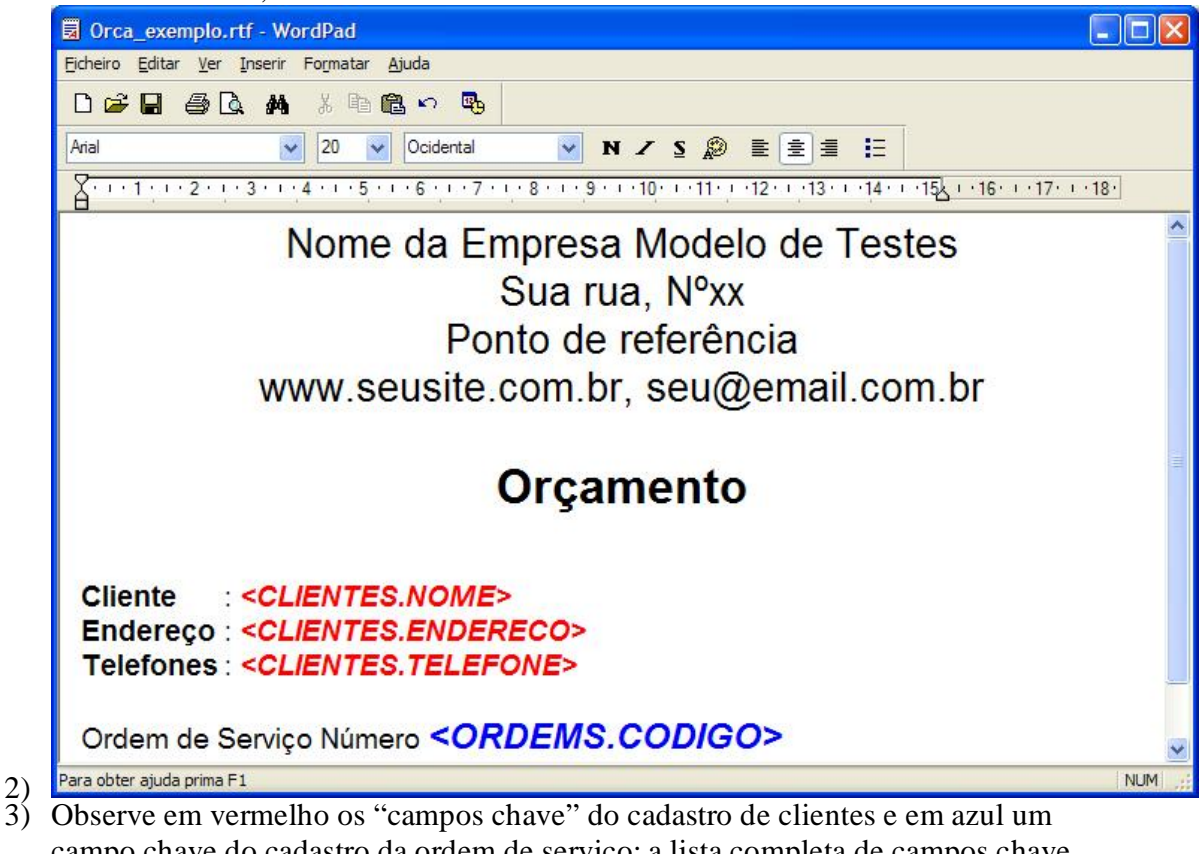

- 3) Observe em vermelho os "campos chave" do cadastro de clientes e em azul um campo chave do cadastro da ordem de serviço; a lista completa de campos chave você obtém no manual do sistema no "Anexo C". O manual está no menu suporte técnico do próprio sistema.
- Os campos chave serão substituídos por dados no momento da impressão do contrato. Por exemplo : "<ORDEMS.CODIGO>" será substituído pelo número da OS, adotando as mesmas características da fonte (cor, tamanho, etc);
- 5) Uma vez criado o modelo, salve-o como RTF como mostra a figura abaixo:

|                                               | -                                               |
|-----------------------------------------------|-------------------------------------------------|
| Salvar como                                   | ?                                               |
| Salvar em: 🔛 Satolan                          | 💽 🖕 🔁 🙋 🗡 🎬 🖬 🕶 Ferramentas 🗸                   |
|                                               |                                                 |
| Histórico                                     |                                                 |
|                                               |                                                 |
| Os meus<br>documentos                         |                                                 |
|                                               |                                                 |
| Área de<br>trabalho                           |                                                 |
|                                               |                                                 |
| Favoritos                                     |                                                 |
|                                               |                                                 |
| Os meus locais                                | Salvar                                          |
| na rede Salva <u>r</u> como tipo: Formato Ric | ch Text (*,rtf)   Cancelar                      |
| Documento                                     | do Word (*.doc)                                 |
| Pagina da W<br>Modelo do d                    | documento (*.dot)                               |
| Formato Ric                                   | h Text (*.rtf)                                  |
| Somente tex                                   | xto (*.txt)<br>xto com quebras de linba (* txt) |
| Uma vez salvo o arquivo abra o SH             | Oficina na tela de personalização como moctra   |
| a figura abaixo.                              | to nomin nu tona de personanzação como mocara   |
| P SHOficina v3.86D                            |                                                 |
| Arquivo Cadastros Módulos Ordem de Ser        | rviço Personalização Suporte Técnico            |
| Cadastros                                     | Opções para OS e orça's de OS                   |
| Módulos                                       | Vendas e Orça's de venda                        |
| Ordem de Serviço                              | Logotipos                                       |
| 80                                            | Envio de emails (SMTP)                          |
|                                               | Boletins por email                              |
| Abir 0.3.                                     |                                                 |
| )<br>U                                        | Configurar NF                                   |
|                                               | Avançado                                        |

7) Abra a guia "Contratos, Cartas e Avisos" conforme abaixo:

|                                                                                             | Opções de notas de recebimento                                                                                                    | Opções de nota entrega/de                                              | evolu        |
|---------------------------------------------------------------------------------------------|----------------------------------------------------------------------------------------------------|------------------------------------------------------------------------|--------------|
| Títulos e Campos                                                                            | Garantia e Condições                                                                                                    | Modelos de notas de O                                                  | s            |
| Opções de Orçamento                                                                         | Opções diversas e de Impressão                                                                                                    | Contratos, Cartas e Avisos                                             |              |
| sta guia permite a configuração de cartas<br>levem ser criados no padrão 'Rich Text Fo<br>l | s e contratos de preenchimento automático<br>ormat' (RTF). Os campos 'chave' para substit<br>podem ser vistos no manual do sistema. | pelo sistenda. Estas cartas/contr<br>cuição e temais instruções de cri | atos<br>ação |
| reenchimento de Laudo técnico                                                               |                                                                                                    |                                                                        |              |
|                                                                                             |                                                                                                    | 🐴 Localiza                                                             | r            |
| reenchimento de Contratos                                                                   |                                                                                                    |                                                                        |              |
| centralite de contratos                                                                     |                                                                                                    | ÅÅ Laaslin                                                             |              |
|                                                                                             |                                                                                                    |                                                                        | 11           |
|                                                                                             |                                                                                                    |                                                                        |              |
| reenchimento de orçamentos                                                                  |                                                                                                    |                                                                        |              |
| reenchimento de orçamentos                                                                  |                                                                                                    | 🐴 Localiza                                                             | ur.          |
| reenchimento de orçamentos                                                                  |                                                                                                    | A Localiza                                                             | ar           |
| reenchimento de orçamentos                                                                  |                                                                                                    | Ma Localiza                                                            | ar           |
| reenchimento de orçamentos                                                                  |                                                                                                    | 🕅 Localiza                                                             | ır           |
| reenchimento de orçamentos                                                                  |                                                                                                    | Seta 2                                                                 | ır           |
| reenchimento de orçamentos                                                                  |                                                                                                    | Seta 2                                                                 | ar           |
| reenchimento de orçamentos                                                                  |                                                                                                    | Seta 2                                                                 | ar           |

- 9) Inder o finder o inder o surgere e carregar 3 modelos diferentes, um para seus contratos, outro para orçamentos e um terceiro para o laudo técnico. Neste exemplo iremos explicar a criação de orçamento personalizado
- 11) Clique no botão "Localizar" para preenchimento de orçamentos (veja seta 2); e localize o arquivo criado nos passos 1 a 6.
- 12) Clique no botão gravar para que as configurações de local do arquivo sejam gravadas. OBS: Não recomendamos salvar estes arquivos em pastas da rede pois a velocidade de utilização do sistema cai muito.
- 13) Uma Vez gravado, o Botão personalizado na tela de orçamentos fica ativado conforme mostrado na seta:

| reamento da OS nº 7                     | Editar OS   | Condições de nato  | A. Fechar       |
|-----------------------------------------|-------------|--------------------|-----------------|
|                                         | Editar OD   | Condições de pigeo | The second      |
| Cliente                                 |             |                    | A               |
| Consumidor                              |             |                    | I I             |
| Endereco Rua do Consumidor, S/N, Cidade |             | Imprimir           |                 |
| Telefones                               |             |                    | orçamento       |
| Email                                   |             |                    |                 |
|                                         |             |                    |                 |
| Equipamento                             |             |                    | orcamento       |
| nip<br>Misse (Castucke                  | Conf/Madala |                    |                 |
| Cartucho                                | 56          |                    |                 |
| Nº Patrimônio                           | Nº de Série |                    | <u>reamento</u> |
|                                         |             |                    | por email       |
| Serviço                                 |             |                    |                 |
| Situação Atual                          |             | Pronto em          |                 |
| Aguardando avaliação do técnic          | 0           |                    | Orça no Exc     |
| alor total da OS                        |             |                    | por email       |
| \$ 0.00                                 |             |                    | Barcanalizad    |
| ιφ 0,00                                 |             |                    | Personalizad    |

14)
15) Ao clicar neste botão (personalizado) surge a tela de preenchimento já com os antigos campos chaves substituídos:

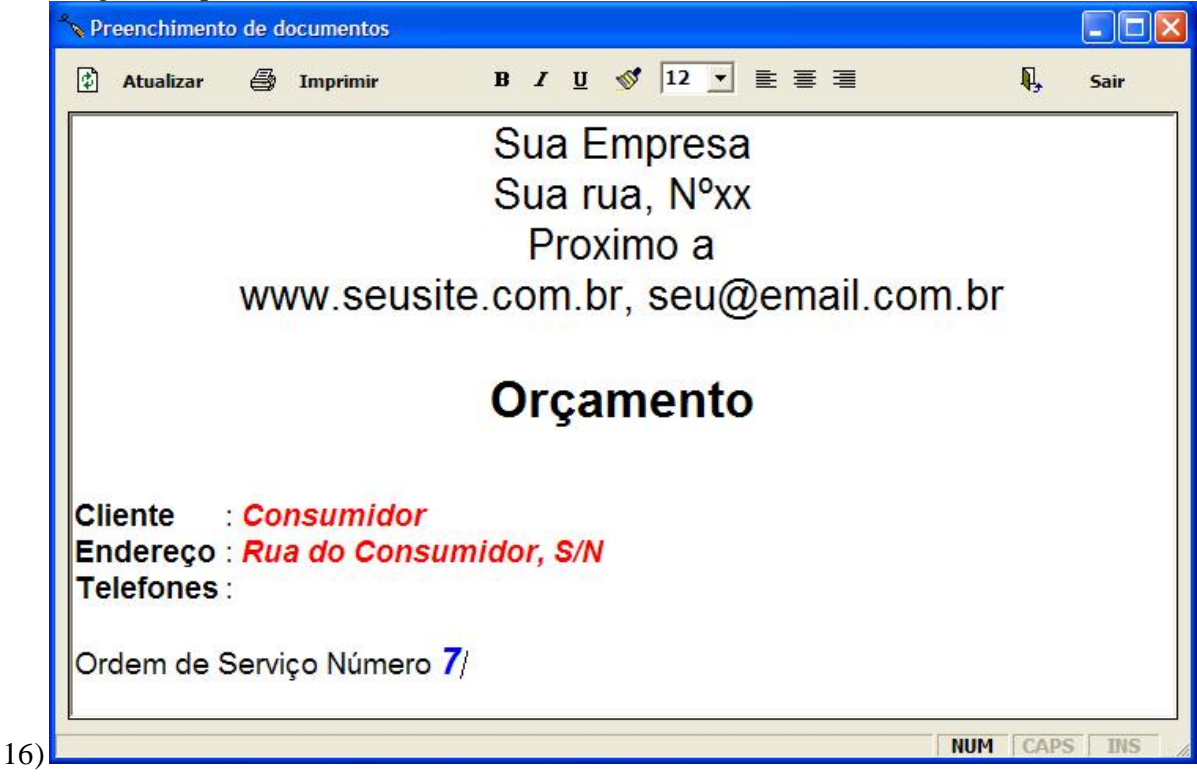

17) Podendo ser feita a impressão ou ainda acrescentar algum detalhe por digitação direta.

Tendo outras dúvidas, consulte o manual do sistema no menu mostrado na figura:

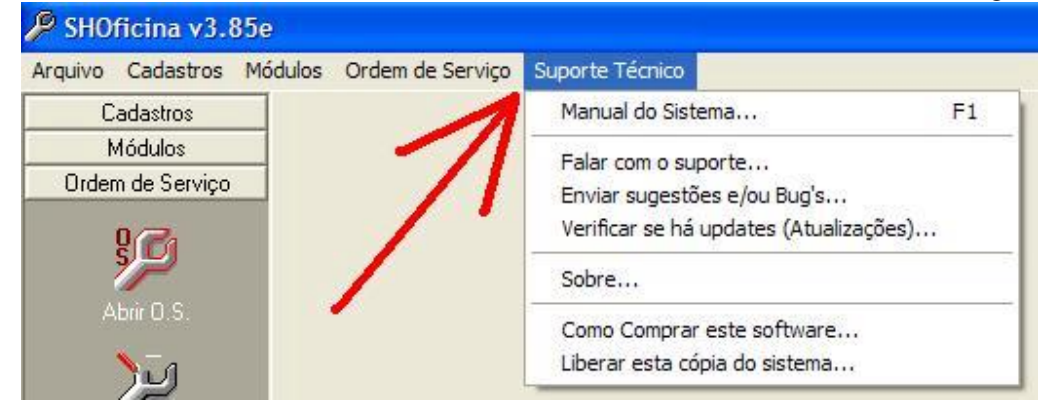

## ANEXO C – Campos para preenchimento de Documentos

| Campos para cadastro de Clientes            |                                             |
|---------------------------------------------|---------------------------------------------|
| Campo chave                                 | Descrição                                   |
| <clientes.nome></clientes.nome>             | Insere o nome do cliente                    |
| <clientes.grupo></clientes.grupo>           | Insere o grupo                              |
| <clientes.contato></clientes.contato>       | Insere o nome para contato                  |
| <clientes.cpf_cnpj></clientes.cpf_cnpj>     | Insere o CPF ou o CNPJ                      |
| <clientes.ie_rg></clientes.ie_rg>           | Insere o RG(Identidade) ou a Insc. Estadual |
| <clientes.endereco></clientes.endereco>     | Insere o Endereço                           |
| <clientes.cep></clientes.cep>               | Insere o CEP                                |
| <clientes.bairro></clientes.bairro>         | Insere o Bairro                             |
| <clientes.cidade></clientes.cidade>         | Insere a Cidade                             |
| <clientes.uf></clientes.uf>                 | Insere o Estado                             |
| <clientes.telefone></clientes.telefone>     | Insere o Telefone                           |
| <clientes.email></clientes.email>           | Insere o E-Mail                             |
| <clientes.observacao></clientes.observacao> | Insere as Observações                       |
| <clientes.celular></clientes.celular>       | Insere o Celular                            |
| <clientes.site></clientes.site>             | Insere o Site do cliente                    |

| Campos para cadastro de Contratos           |                                        |
|---------------------------------------------|----------------------------------------|
| Campo chave                                 | Descrição                              |
| <contratos.descricao></contratos.descricao> | Insere as observações do contrato      |
| <contratos.valor_ext></contratos.valor_ext> | Insere o valor do contrato por Extenso |
| <contratos.valor></contratos.valor>         | Insere o valor do contrato             |
| <contratos.validade></contratos.validade>   | Insere a validade do contrato          |

| Campos para cadastro de Equipamentos ligados ao Contrato |                                                   |
|----------------------------------------------------------|---------------------------------------------------|
| Campo chave                                              | Descrição                                         |
| <equip.equipamento></equip.equipamento>                  | Insere o nome/título                              |
| <equip.marca></equip.marca>                              | Insere o campo originalmente chamado 'Marca'      |
| <equip.modelo></equip.modelo>                            | Insere o campo originalmente chamado 'Modelo'     |
| <equip.serie></equip.serie>                              | Insere o campo originalmente chamado 'Serie'      |
| <equip.pat_num></equip.pat_num>                          | Insere o campo originalmente chamado 'Patrimônio' |

| Campos para Datas                         |                                       |
|-------------------------------------------|---------------------------------------|
| Campo chave                               | Descrição                             |
| <horario.hora></horario.hora>             | Insere a hora atual de seu computador |
| <horario.data></horario.data>             | Insere a data atual de seu computador |
| <horario.datalonga></horario.datalonga>   | Insere a data em formato longo        |
| <horario.mes></horario.mes>               | Insere o nome do mês atual            |
| <horario.ano2></horario.ano2>             | Insere o ano com 2 dígitos            |
| <horario.ano4></horario.ano4>             | Insere o ano com 4 dígitos            |
| <horario.dia_semana></horario.dia_semana> | Insere o dia da semana por extenso.   |

| Campos para Ordens de Serviço             |                                                   |
|-------------------------------------------|---------------------------------------------------|
| Campo chave                               | Descrição                                         |
| <ordems.codigo></ordems.codigo>           | Insere o número da OS                             |
| <ordems.entrada></ordems.entrada>         | Insere a data de abertura/entrada da OS           |
| <ordems.pronto></ordems.pronto>           | Insere a data de serviço pronto                   |
| <ordems.saida></ordems.saida>             | Insere a data de saída/encerramento da OS         |
| <ordems.garantia></ordems.garantia>       | Insere o data de fim da garantia                  |
| <ordems.status></ordems.status>           | Insere a situação da OS                           |
| <ordems.v_mao></ordems.v_mao>             | Insere o valor da mão de obra                     |
| <ordems.v_pecas></ordems.v_pecas>         | Insere o valor em peças                           |
| <ordems.v_desloca></ordems.v_desloca>     | Insere o valor correspondente "Deslocamento"      |
| <ordems.v_terceiro></ordems.v_terceiro>   | Insere o valor do campo "Serviços de terceiros"   |
| <ordems.v_outros></ordems.v_outros>       | Insere o valor do campo Outros                    |
| <ordems. total_os=""></ordems.>           | Insere o valor Total da OS                        |
| <ordems. total_os_ext=""></ordems.>       | Insere o valor Total da OS por extenso            |
| <ordems.aparelho></ordems.aparelho>       | Insere o nome/título do equipamento em reparo     |
| <ordems.marca></ordems.marca>             | Insere o campo originalmente chamado 'Marca'      |
| <ordems.modelo></ordems.modelo>           | Insere o campo originalmente chamado 'Modelo'     |
| <ordems.serie></ordems.serie>             | Insere o campo originalmente chamado 'Serie'      |
| <ordems.patrimonio></ordems.patrimonio>   | Insere o campo originalmente chamado 'Patrimônio' |
| <ordems.acessorio></ordems.acessorio>     | Insere os acessórios deixados com o equipamento   |
| <ordems.defeito></ordems.defeito>         | Insere o defeito reclamado                        |
| <ordems.obs_servico></ordems.obs_servico> | Insere as observações do serviço                  |
| <ordems.laudo></ordems.laudo>             | Insere o campo laudo técnico                      |